## Настройка согласия адресата на получение судебных уведомлений в личном кабинете на портале Госуслуг:

1. При появлении запроса при входе в личный кабинет портала Госуслуг рекомендуется нажать кнопку "Перейти":

| ugi.ru | Портал государственных услуг Российской Федерации                                  |
|--------|------------------------------------------------------------------------------------|
|        | ×                                                                                  |
|        |                                                                                    |
|        | 0                                                                                  |
|        | Судебные уведомления<br>онлайн<br>Подпишитесь на Госуслугах<br>и получайте вовремя |
|        | Сор                                                                                |

2. При отсутствии запроса последовательно перейти в раздел "Настройки", далее - "Госпочта":

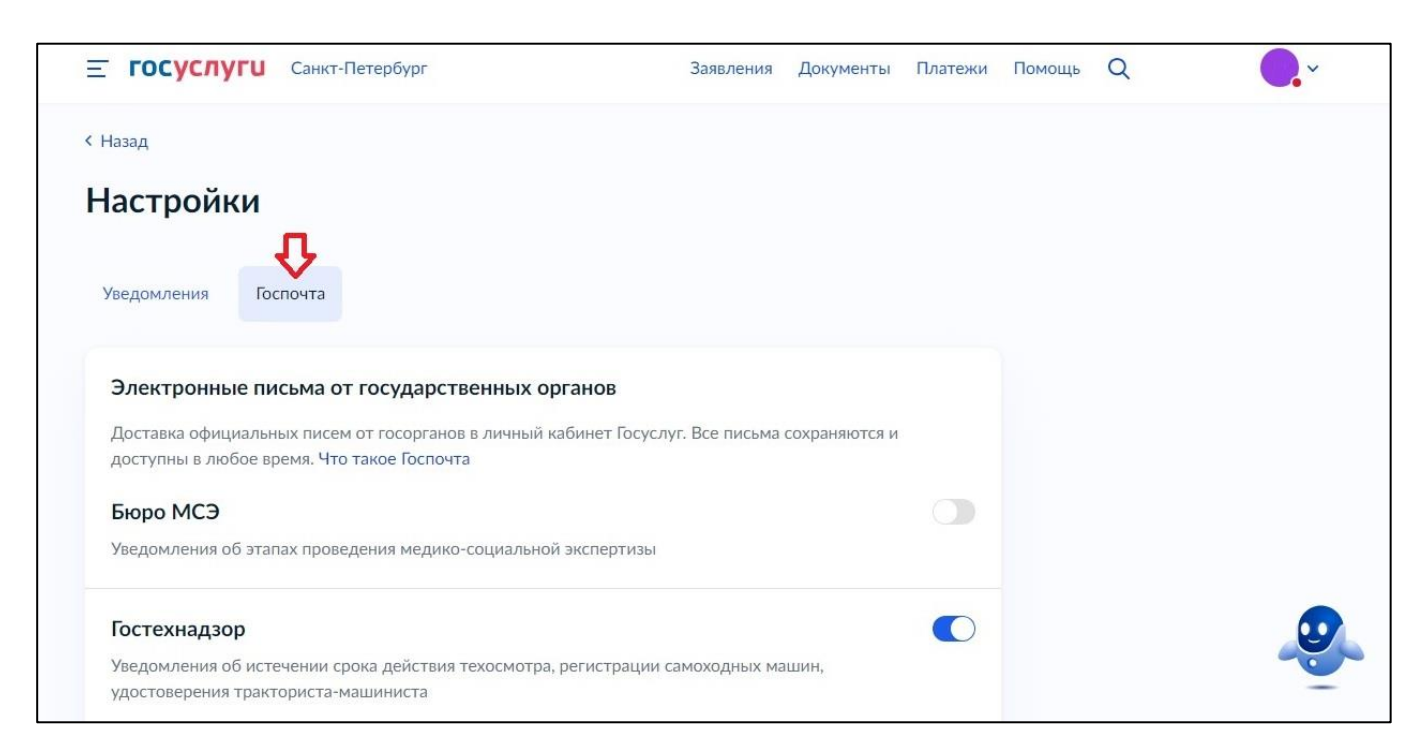

## 3. Отметить переключатель "Суды":

| Росстандарт                                                                     |                             |              |    |   |  |
|---------------------------------------------------------------------------------|-----------------------------|--------------|----|---|--|
| Уведомления об отзывных кампаниях транспортных сре<br>выявленных производителем | ств для проверки и исправл  | ения дефекто | в, |   |  |
| Суды                                                                            |                             | 4            |    |   |  |
| Судеоные извещения и акты                                                       |                             |              |    | J |  |
| Уведомления о назначении страховых и социальных вы                              | плат, условиях их получения |              |    |   |  |
| ФНС                                                                             |                             |              |    |   |  |
| Налоговые уведомления и требования об оплате задол:                             | кенностей                   |              |    |   |  |
|                                                                                 |                             |              |    |   |  |

4. В мобильном приложении действия аналогичны: раздел "Профиль", далее - "Настройки Госпочты";

5. Отметить переключатель "Суды":

| 07:24 🗯 👫                                   | al al 91% 💼 | 07:25 🖪           | 🎯 🏰 all all 91% |
|---------------------------------------------|-------------|-------------------|-----------------|
| Профиль                                     |             | ← Настройки       | и Госпочты      |
| <ul> <li>Согласия и доверенности</li> </ul> | 1 >         | Росстандарт       | •               |
| 🙃 Безопасность                              | >           | Гостехнадзор      |                 |
| (б) Биометрия                               | >           |                   |                 |
| Д Настройки уведомлений                     | >           | Бюро МСЭ          |                 |
| 🛛 Настройки Госпочты                        | >           | Минздрав          |                 |
| 💿 Отделения и МФЦ                           | >           |                   |                 |
| 🕜 Помощь и поддержка                        | >           | СФР               |                 |
| О приложении                                | >           | Суды              |                 |
| A :: 6 C                                    | •           | Автоштрафы        | >               |
| главная услуги документы платежи            | профиль     | Электронные письм |                 |

6. Обязательно повторно зайти в "Настройки Госпочты" и проверить, сохранилась ли настройка!